# 9.掲示板を見てみよう(投稿を見る)

コミュニティツール

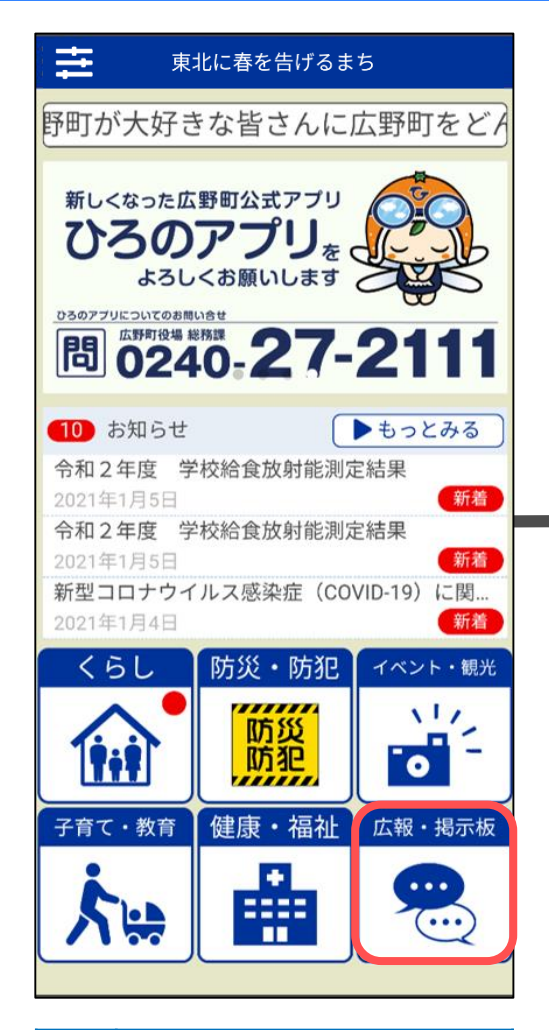

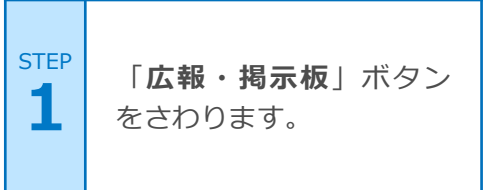

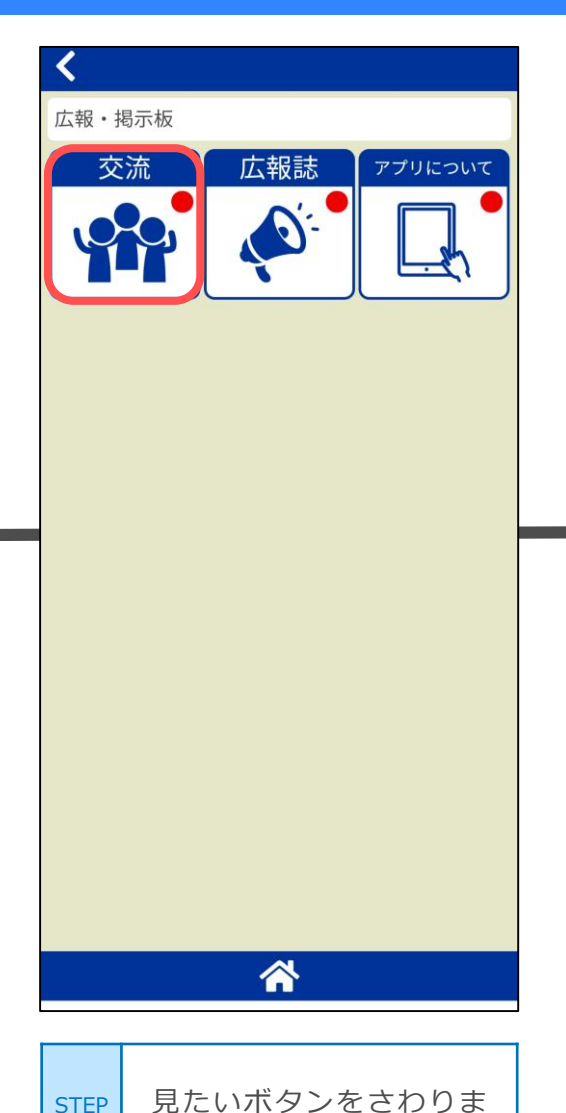

す。ここでは「**交流**」を

さわります。

STEP

2

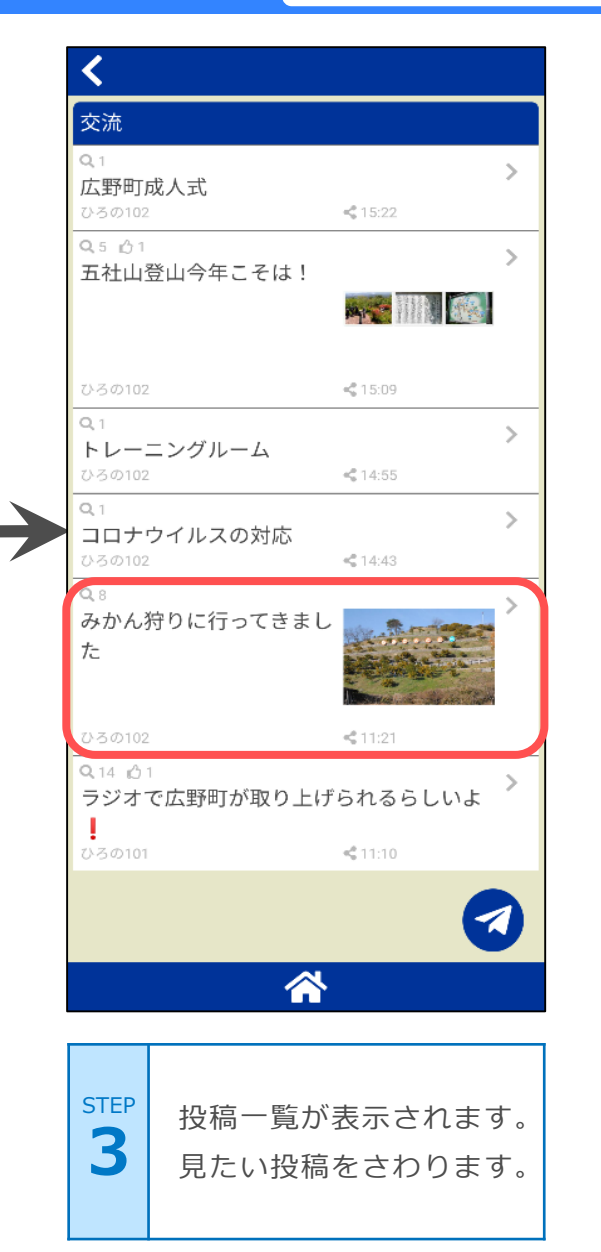

# 9.掲示板を見てみよう(投稿を見る)

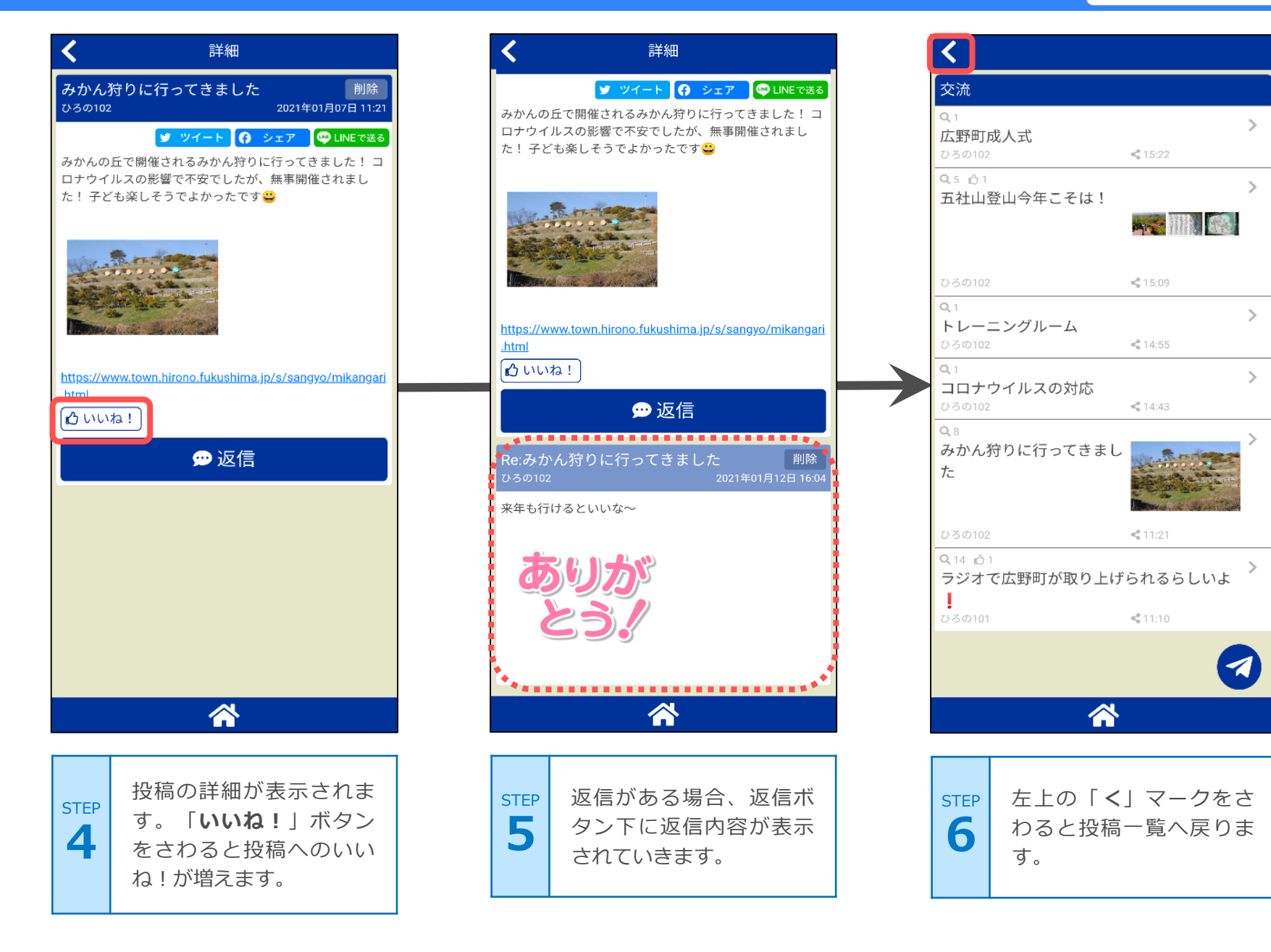

## 9.掲示板を見てみよう (投稿する)

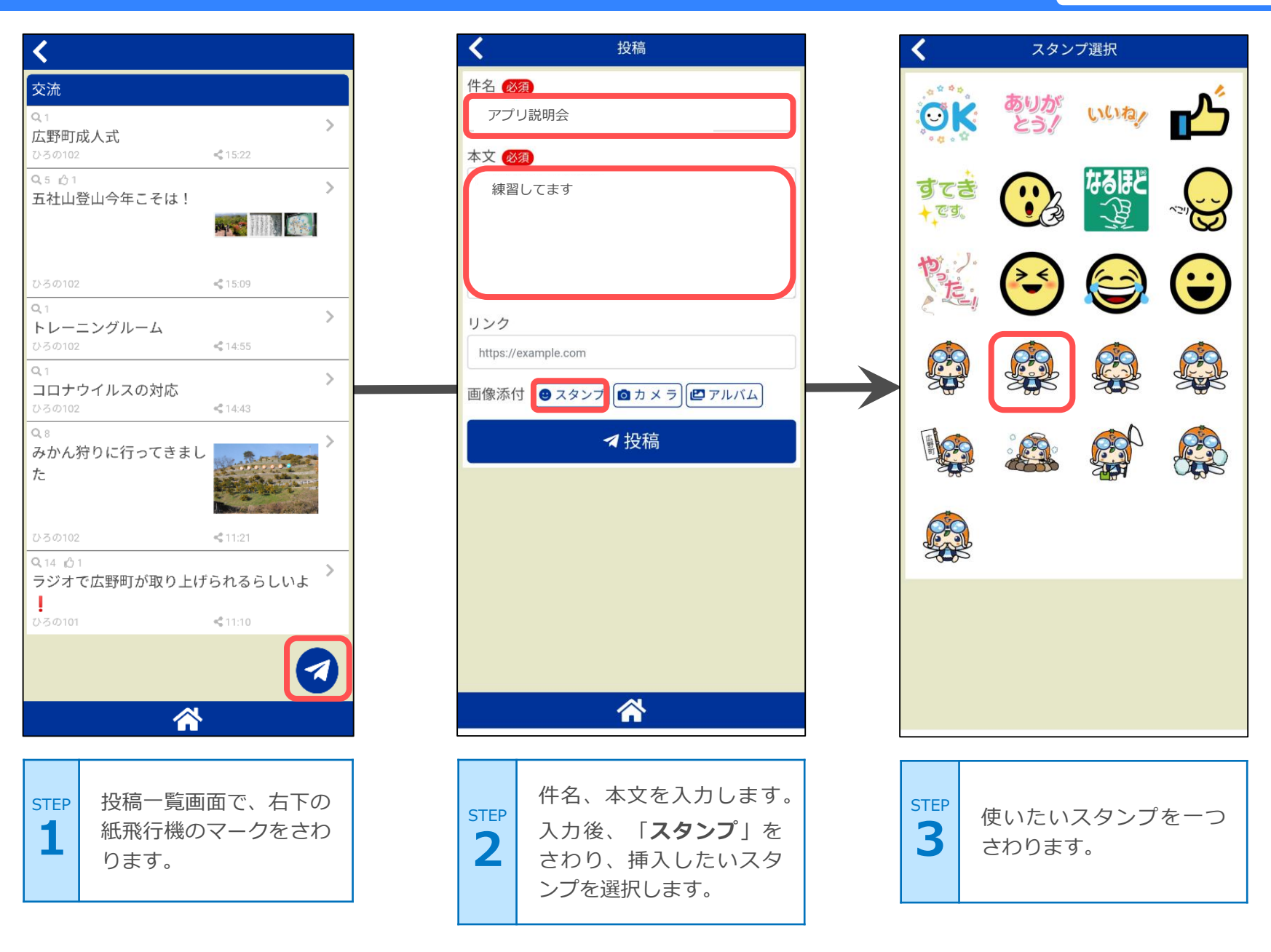

# 9.掲示板を見てみよう (投稿する)

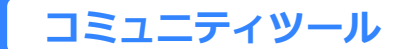

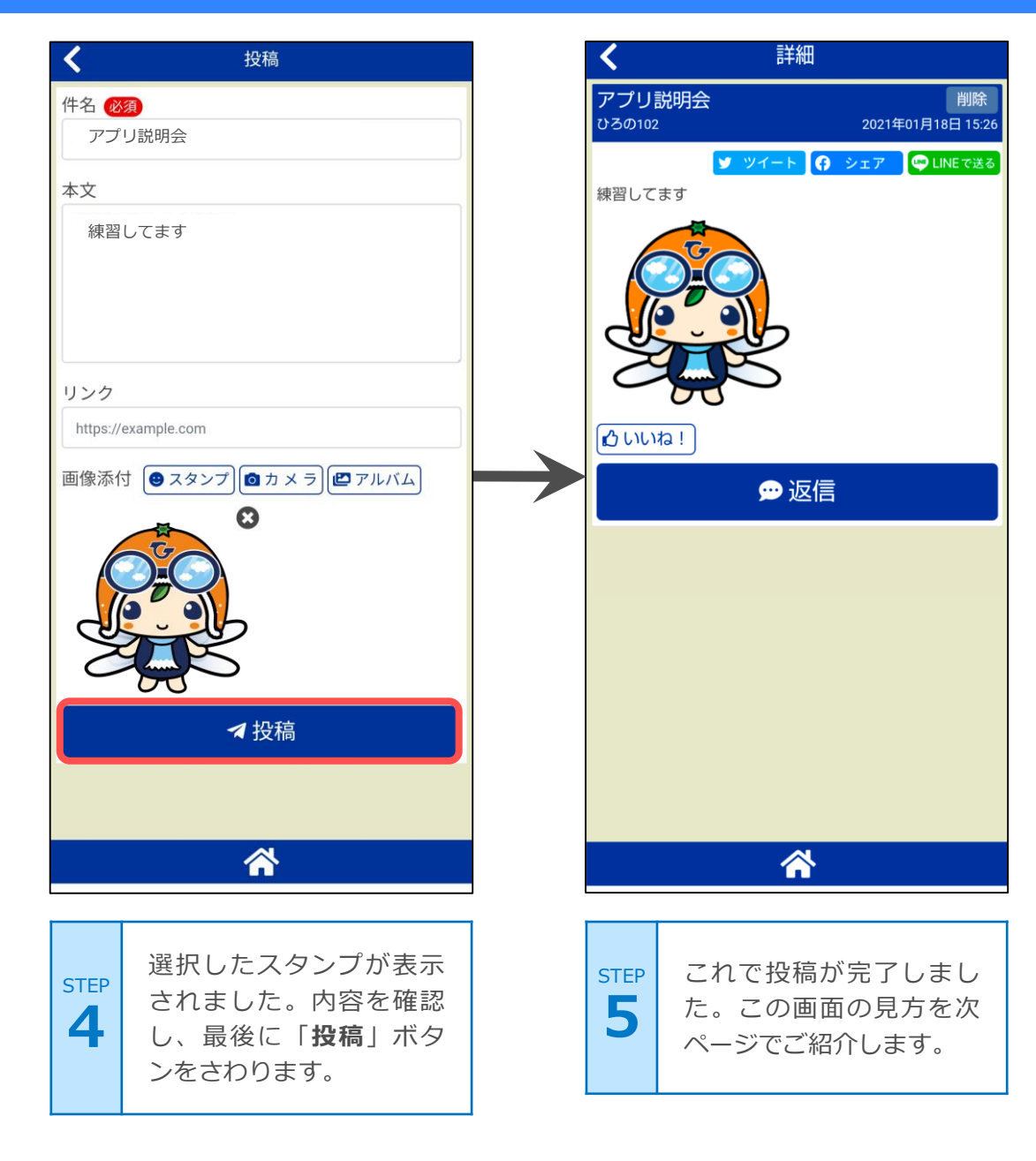

## 9.掲示板を見てみよう (投稿する)

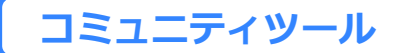

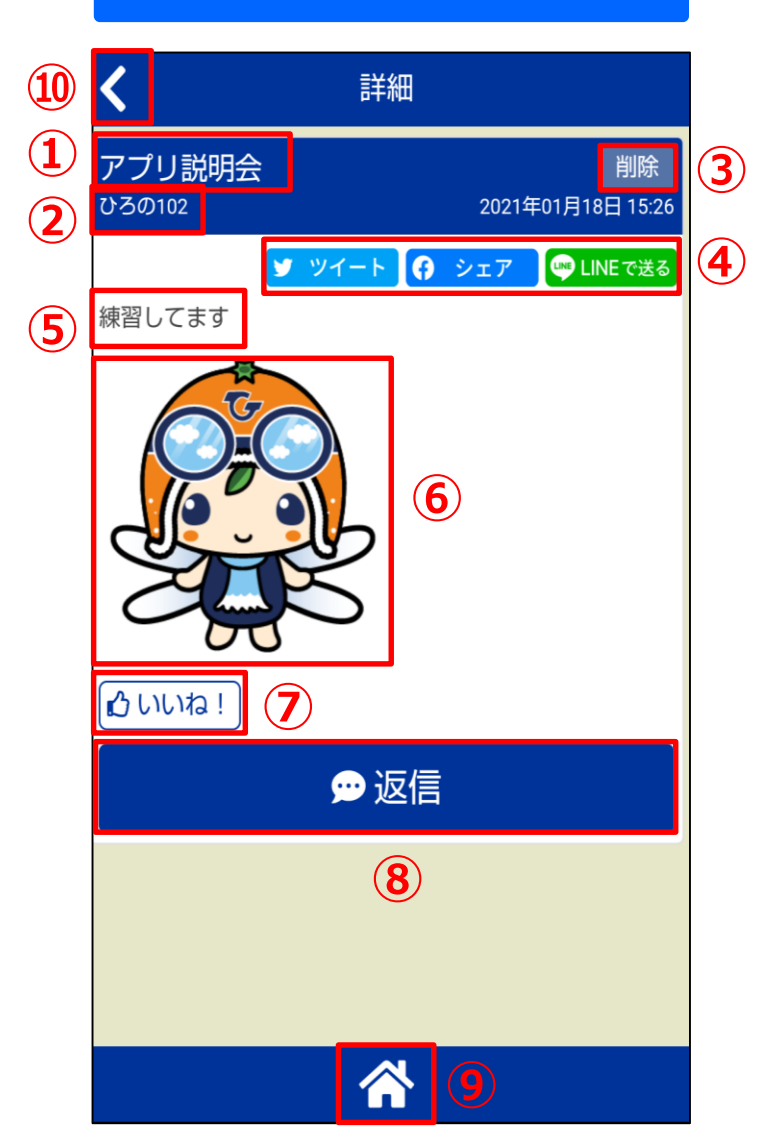

#### 投稿完了画面

画面の説明

| 1) 投稿の件名を表示します |
|----------------|
|----------------|

- 2 投稿者のニックネームを表示します。
- 3 投稿の削除ができます。投稿者のみ表示されます。
- 投稿内容をSNS(Twitter, Facebook, LINE)
  で共有します。
- 5 投稿の本文を表示します。
- 6 投稿時に添付された写真やスタンプを表示 します。
- ⑦ いいね!ボタンをさわると、投稿にいい ね!します。
- 8 投稿に返信します。
- 9 アプリのホーム画面へ移動します。

10 ひとつ前の画面に戻ります。

# 9.掲示板を見てみよう (返信する)

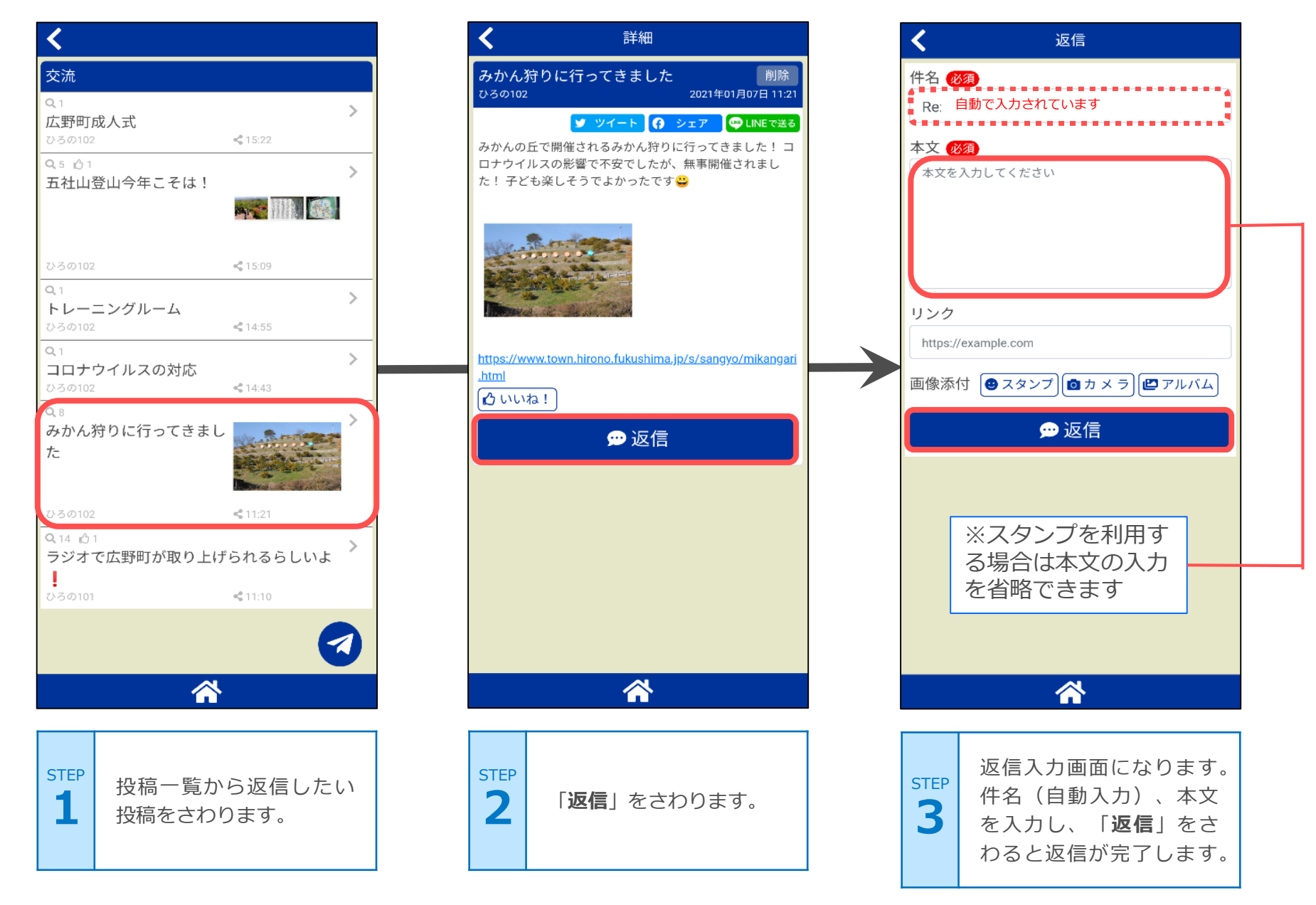

#### 9.掲示板を見てみよう (返信を見る)

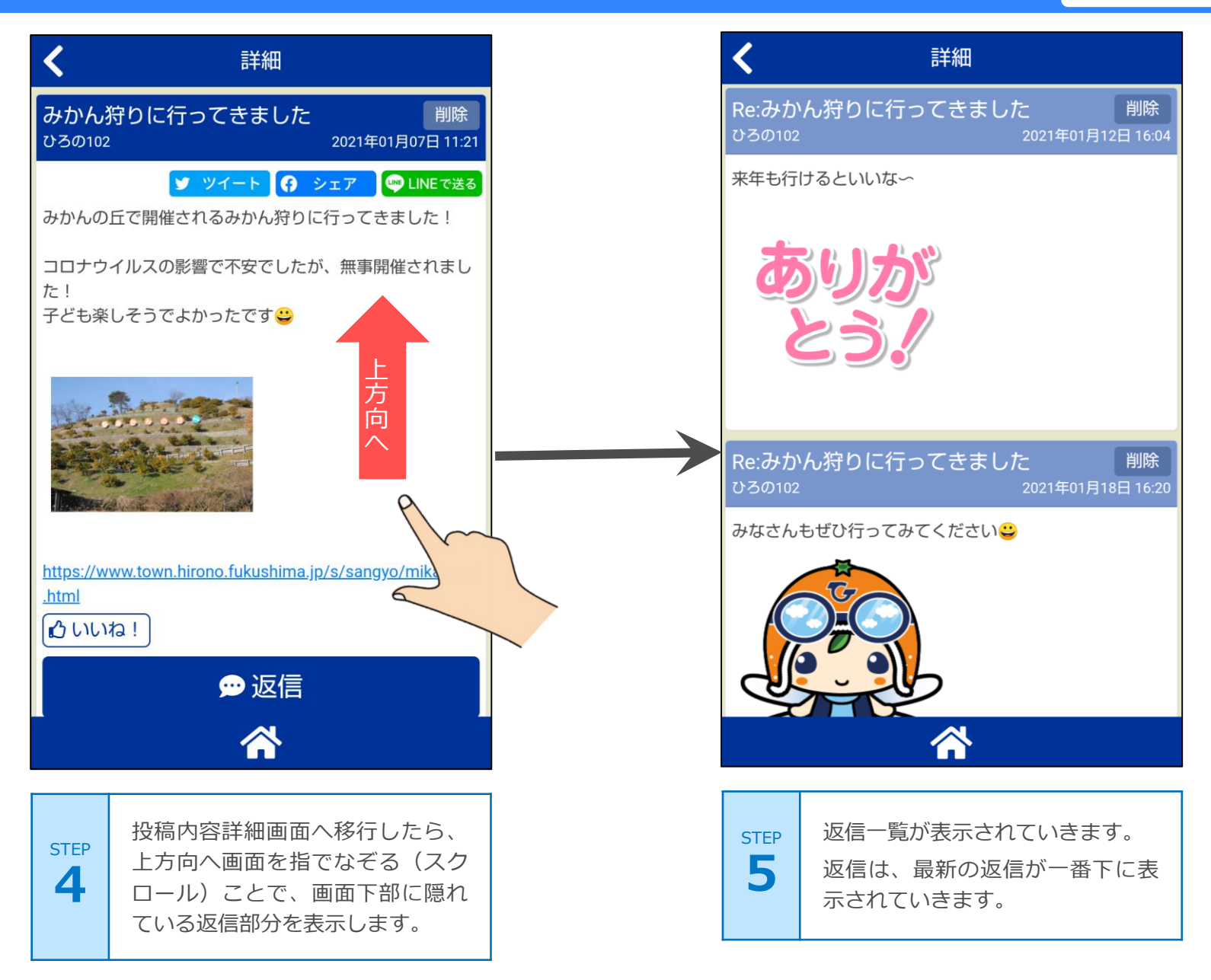